# D-Link DI-704 Quick Installation Guide

## 1. Hardware Installation

A. **Setup LAN connection:** connect an Ethernet cable (straight-through) from your computer's Ethernet port to one of the LAN ports of the DI-704.

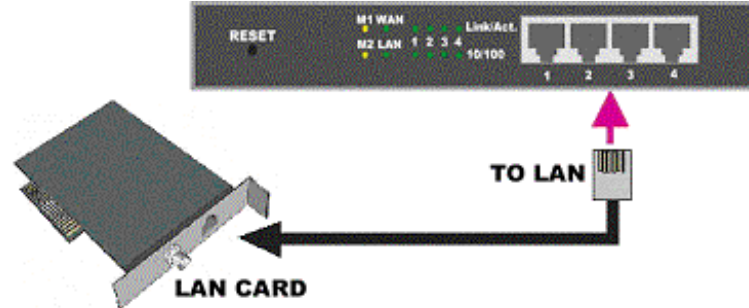

B. **Setup WAN connection:** connect the network cable from your cable or DSL modem to the WAN port of the DI-704. Use the cable that came with your Cable or DSL modem. If you don't see a link light on the WAN LED, try the other network cable.

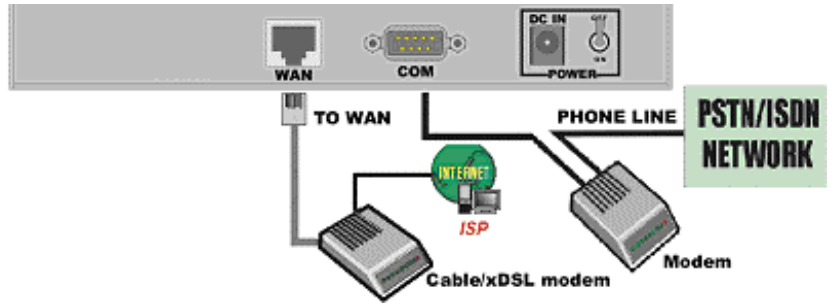

**C. Power on:** connect the power cord to power inlet and turn the power switch on. The DI-704 will automatically enter the self-test phase. When in the self-test phase, the indicators M1 and M2 will be lit for about 5 seconds, and then M1 and M2 will flash three times to indicate that the self-test operation has finished. Finally, the M1 will flash continuously once per second to indicate that the DI-704 is in normal operation.

## \*If you are using PPPoE, begin Step 5.

If you are not using PPPoE, proceed to Step 2 below.

## 2. Find and Write Down Your Computer's Internet Settings

A. Open the Control Panel

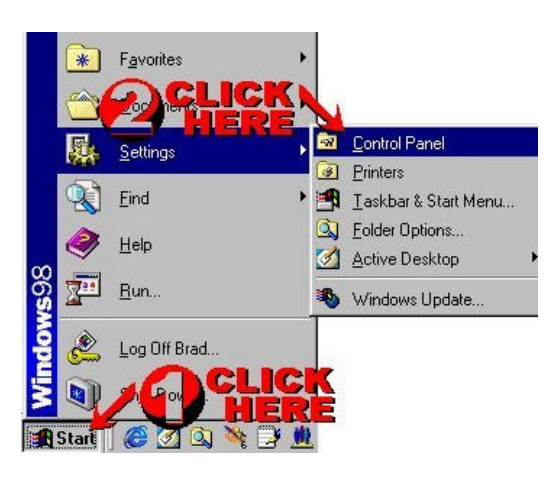

**B.** Find and Double Click the Network Icon

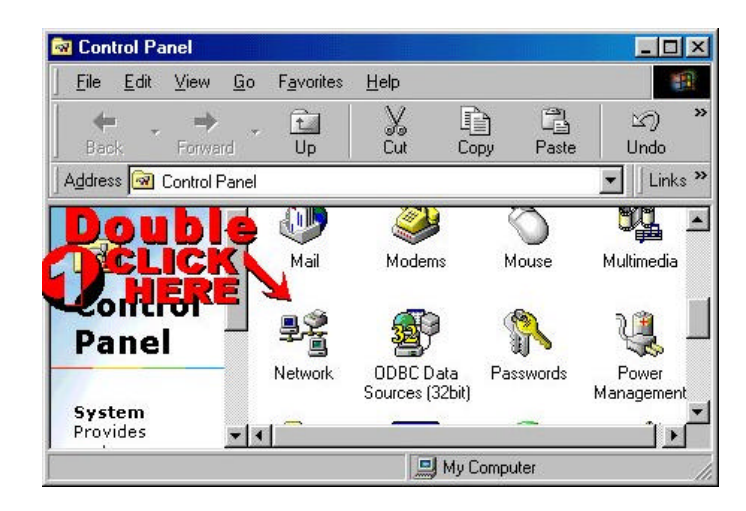

#### **C.** Click the Identification Tab

| twork                                 | <u>?</u>                                                                                                    |
|---------------------------------------|----------------------------------------------------------------------------------------------------|
| Configuration Iden                    | tification Access Control                                                                                                    |
| Window<br>comput<br>comput<br>descrip | vs uses the following information to identify your<br>er on the network. Please type a name for this<br>er, the workgroup it will appear in, and a short<br>tion of the computer. |
| Computer name:                        | My Computer                                                                                                    |
| Workgroup:                            | WORKGROUP                                                                                                    |
| Computer<br>Description:              |                                                                                                    |
|                                       |                                                                                                    |
|                                       |                                                                                                    |
|                                       |                                                                                                    |
|                                       |                                                                                                    |
|                                       |                                                                                                    |
|                                       | OK Cancel                                                                                                    |

- **D.** Write down your computer name on a sheet of paper.
- **E.** Click the Configuration Tab. It should list your network (Ethernet) adapter and the loaded network protocols and services. Find TCP/IP for the network adapter connected to your Cable/DSL modem.

|             | K                                                       |                     | <u></u>                |
|-------------|---------------------------------------------------------|---------------------|------------------------|
| onfig       | guration   Identifica                                   | ation Access Contri | 51                     |
| The         | e following <u>n</u> etwork                             | • <b>Bou</b> r      | ble                    |
| 100         | D-Link DFE-530T<br>IPX/SPX-compate<br>NETRIOS output    |                     |                        |
| Y           | TCP/IP -> Link                                          | DFE-530TX 10/100    | PCINIC                 |
| 6           | * TCP/IP -> Dial Up                                     | Adapter             | <b>•</b>               |
| 1           |                                                         |                     | 4                      |
| Prin        | Add                                                     | R <u>e</u> move     | Properties             |
| Cli         | ent for Microsoft Ne                                    | etworks             | •                      |
|             | File and Print Shar                                     | ing                 |                        |
| D<br>T<br>W | escription<br>CP/IP is the protoc<br>ide-area networks. | ol you use to conne | ct to the Internet and |
|             |                                                         | ~                   |                        |

**F.** Find and double click the TCP/IP setting for your Network Adapter that connects to your cable or DSL modem. If you have not yet installed your network card, install your network card, and then return to this step. You should see one of the following screens:

| CP/IP Properties                                                                                                    |                                                                                                    | ?                                                                             |
|----------------------------------------------------------------------------------------------------|----------------------------------------------------------------------------------------------------|-------------------------------------------------------------------------------|
| Bindings                                                                                                    | Advanced                                                                                                    | NetBIOS                                                                       |
| DNS Configuration                                                                                                    | Gateway   WINS Cor                                                                                                    | figuration IP Address                                                         |
| An IP address can<br>If your network do<br>your network admit<br>the space below.<br>© Obtain an IP<br>© Specify an IP<br>IP Address:<br>Sybnet Mas | be automatically assign<br>es not automatically assi<br>nistrator for an address,<br>address automatically<br>address:<br>### . ### . ##<br>k: | ed to this computer.<br>gn IP addresses, ask<br>and then type it in<br>#. ### |
| - C Specify an IF<br>IP Address:<br>S <u>u</u> bnet Mas                                                                                             | <sup>9</sup> address:<br><i>###.###.##</i><br>k: <i>###.###.#</i>                                                                              | 1.111<br>4.111                                                                |
|                                                                                                    | 0                                                                                                    | K Cancel                                                                      |
|                                                                                                    | or                                                                                                    |                                                                               |

| DNS Configuration   Gateway   WINS Configuration   IP A     An IP address can be automatically assigned to this computer of the second second secon | Addres<br>iter.<br>, ask<br>in |
|----------------------------------------------------------------------------------------------------|--------------------------------|
| An IP address can be automatically assigned to this comput<br>If your network does not automatically assign IP addresses,<br>your network administrator for an address, and then type it is<br>the space below.<br>© Obtain an IP address automatically<br>© Specify an IP address:                                                                                                    | iter.<br>, ask<br>in           |
| Dotain an IP address automatically Specify an IP address:                                                                                                    |                                |
| C Specify an IP address:                                                                                                    |                                |
|                                                                                                    |                                |
| [P Address:                                                                                                    |                                |
| Sybnet Mask:                                                                                                    |                                |
|                                                                                                    |                                |
|                                                                                                    |                                |
|                                                                                                    |                                |
|                                                                                                    |                                |

- **G.** Write down whether "Obtain An IP Address Automatically" or "Specify an IP Address" is checked.
- H. If Specify is checked, write down the IP Address \_\_\_\_\_. and Subnet Mask \_\_\_\_\_. on a sheet of paper.
- I. If Specify is checked, find and write down your Gateway address

\_\_\_\_\_. by clicking on the Gateway tab.

| P7IP Properties                                                                   |                                                        |                                       | Ŷ                       |
|-----------------------------------------------------------------------------------|--------------------------------------------------------|---------------------------------------|-------------------------|
| Bindings                                                                          | Advanced                                               | N                                     | letBIOS                 |
| DNS Configuration                                                                 | Gateway WIN                                            | S Configuration                       | IP Addres               |
| The first gateway<br>The address orde<br>machines are use<br><u>N</u> ew gateway: | in the Installed Gat<br>r in the list will be th<br>d. | eway list will be<br>e order in which | the default.<br>h these |
|                                                                                   | •                                                      | <u>A</u> dd                           |                         |
|                                                                                   | ays:                                                   | Add                                   |                         |
| Installed gatewa                                                                  | sys:<br>t.###                                          | Add                                   |                         |

J. Find and write down your host name \_\_\_\_\_\_. It is listed under the DNS Configuration Tab.

| 2                       |              | 14                       |
|-------------------------|--------------|--------------------------|
| Bindings                | Advanced     | NetBICS                  |
| inis computation [16ate | wap   wine D | onligutation   TP Addres |
| C Disable DNS           |              |                          |
| Enable DNS              |              |                          |
| Hast Inconcorr          | - Domain     | t hannan an              |
|                         | - 2          | · parameter              |
| DNS Server Search Dr    | der          | T                        |
| 1                       |              | édd (                    |
|                         |              |                          |
| ### ### ### ##          | 1            | Diemone.                 |
|                         |              |                          |
| Domain Suffix Search    | Order        |                          |
|                         | _            | 311                      |
| -                       |              | THERE                    |
|                         | -            | Hellinge.                |
|                         |              |                          |
|                         |              |                          |
|                         | -            |                          |

## 3. Reconfigure your TCP/IP settings

A. Click the *IP Address* tab. Select *Obtain an IP address automatically*.

| CP/IP Properties                                                                                 |                                                                             | ?                                                                |
|--------------------------------------------------------------------------------------------------|-----------------------------------------------------------------------------|------------------------------------------------------------------|
| Bindings                                                                                         | Advanced                                                                    | NetBIOS                                                          |
| DNS Configuration   Ga                                                                           | teway   WINS Confi                                                          | iguration IP Address                                             |
| An IP address can be a<br>If your network does no<br>your network administra<br>the space below. | automatically assigne<br>ot automatically assign<br>ator for an address, ar | d to this computer.<br>n IP addresses, ask<br>nd then type it in |
| O Detain an IP add<br>C Specify an IP add                                                        | ress automatically<br>dress:                                                |                                                                  |
| [P Address:                                                                                      |                                                                             |                                                                  |
| S <u>u</u> bnet Mask:                                                                            |                                                                             |                                                                  |
|                                                                                                  |                                                                             |                                                                  |
|                                                                                                  |                                                                             |                                                                  |
|                                                                                                  |                                                                             |                                                                  |
|                                                                                                  |                                                                             |                                                                  |
|                                                                                                  | OK                                                                          | Cancel                                                           |

B. Click the *Gateway* tab. Clear all of the gateway settings. Click on the *OK* button.

| CP/IP Properties                                              |                                        |                                   |                        | ? >                     |
|---------------------------------------------------------------|----------------------------------------|-----------------------------------|------------------------|-------------------------|
| Bindings                                                      | ) Adv                                  | anced                             | N                      | etBIOS                  |
| DNS Configuration                                             | Gateway                                | WINS Confi                        | guration               | IP Address              |
| The first gateway i<br>The address order<br>machines are used | n the Installe<br>in the list wi<br>I. | ed Gateway lis<br>II be the order | st will be<br>in which | the default.<br>I these |
| New gateway:                                                  | •                                      | Add                               |                        |                         |
| - Installed gatewa                                            | ys:                                    | Hemo                              | /8                     |                         |
|                                                               |                                        |                                   |                        |                         |
|                                                               |                                        | OK                                |                        | Cancel                  |

C. Disable DNS settings

| P/IP Properties                                                                                                    | 1                                  |
|----------------------------------------------------------------------------------------------------|------------------------------------|
| Bindings Advanced<br>DNS Configuration   Gateway   WINS C                                                                                                    | NetBIOS<br>onligutation   IP Addre |
| C Disable DNS                                                                                                    |                                    |
| Enable DNS                                                                                                    |                                    |
| Host Dococcocc Dynamic                                                                                                    | * 000000000000                     |
| DNS Server Search Order                                                                                                    |                                    |
| 1                                                                                                    | édd                                |
|                                                                                                    | Renzve                             |
|                                                                                                    |                                    |
| Domain Suffix Search Bider                                                                                                    |                                    |
|                                                                                                    | 320                                |
| -                                                                                                    | Regisse                            |
| in the second second se |                                    |
| en:                                                                                                    |                                    |
|                                                                                                    | DK. Cancel                         |

## 4. Configure the DI-704 without PPPoE

- A. Launch Netscape or Internet Explorer. You must use Netscape 4.0 or Internet Explorer 4.0 or higher. If you are using proxy settings, either remove the proxy settings or add the IP address of the DI-704 into the exceptions box. Type the DI-704's IP address (default is: *http://192.168.0.1*) in the *Location* (for Netscape) or *Address* (for IE) field and press ENTER.
- B. Key in the system password (the factory default setting is "*admin*") in the *System Password* field and click on the *Log in* button.
- C. Press the *Setup* button and the following screen will be shown.

| 192.100.0.1       |
|-------------------|
| Static IP Address |
| 0.0.0.0           |
| 235.255 235.0     |
| 0.000             |
| 0.0.0.0           |
| 0.0.0.0           |
|                   |
|                   |

D. Press the *Change*...button, select the WAN type you use, and then press the *Save* button. The following screen will appear.

- E. Key in the proper values for the setting items shown on the page. Use the settings that you saved from your step 2. For the meaning of the items, please press the *Help* button or refer to the *User Manual Chapter 4.4*.
- F. After all of the items are set, press the *Save* button and reboot the DI-704.

You have now configured the DI-704. Refer to the User manual to review features and operation instructions that you may need for your use.

## 5. Configure the DI-704 with PPPoE

#### What is PPPoE?

PPPoE stand for Point-to-Point Protocol over Ethernet. It is a non-standard method of connecting to your ISP to gain an IP address. It relies upon a software client that is provided by the ISP. An IP address is required to gain a connection to the Internet. How can I tell if I am using PPPoE?

PPPoE requires a client on your computer. If you have a broadband connection and have to login to your provider in a similar fashion to how you would dial in with a modem, you are probably using PPPoE. If you are simply connected to the Internet when you turn on your computer, you probably are not. The safest way to check is to call your provider, or read the documentation provided with your Internet service to determine if you currently use PPPoE.

A. Click the IP Address tab. Select Obtain an IP address automatically.

| <b>TCP/IP Properties</b>                                                           |                                                                                       | ? ×                                                              |
|------------------------------------------------------------------------------------|---------------------------------------------------------------------------------------|------------------------------------------------------------------|
| Bindings<br>DNS Configuration                                                      | Advanced<br>Gateway WINS Confi                                                        | NetBIOS<br>iguration IP Address                                  |
| An IP address can<br>If your network doo<br>your network admii<br>the space below. | be automatically assigne<br>as not automatically assig<br>nistrator for an address, a | d to this computer.<br>n IP addresses, ask<br>nd then type it in |
| Obtain an IP                                                                       | address automatically                                                                 |                                                                  |
| C <u>S</u> pecify an IF                                                            | address:                                                                              |                                                                  |
| JP Address:                                                                        |                                                                                       |                                                                  |
| S <u>u</u> bnet Mas                                                                | k:                                                                                    |                                                                  |
|                                                                                    |                                                                                       |                                                                  |
|                                                                                    |                                                                                       |                                                                  |
|                                                                                    |                                                                                       |                                                                  |
|                                                                                    |                                                                                       |                                                                  |
|                                                                                    | 0                                                                                     | Cancel                                                           |

B. Click the *Gateway* tab. Clear all of the gateway settings. Click on the *OK* button.

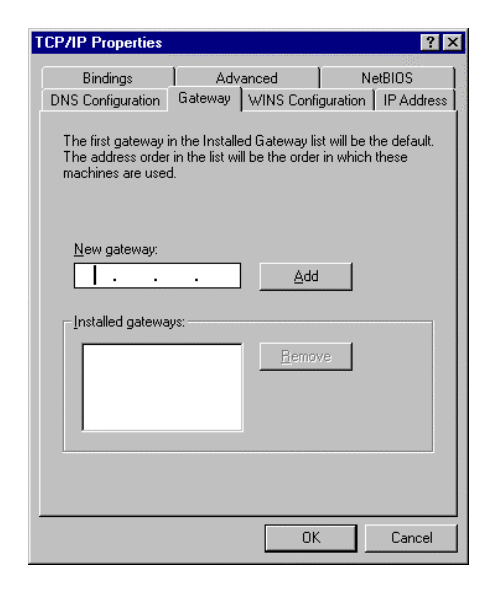

C. Disable DNS settings

| Brdros               | Advenced       | 1 Nations                                |
|----------------------|----------------|------------------------------------------|
| DNS Configuration Ga | Kewap WING Co  | nliguration   IP Addres                  |
| C Disable DNS        |                |                                          |
| Enable DNS           |                |                                          |
|                      | - 10 - 20 - 51 | 14 I I I I I I I I I I I I I I I I I I I |
| Host voccoccoo       | ( Dgmain:      | p0000000000000                           |
| DNS Server Search I  | Order          | 10 Ju                                    |
| 1                    |                | 644 [                                    |
|                      |                |                                          |
|                      | ##             | Tentive                                  |
|                      |                | 100                                      |
| Domain Suffix Search | h Dider        |                                          |
|                      |                | 201 1                                    |
|                      |                |                                          |
|                      |                | Rentwe                                   |
|                      |                |                                          |
| 1                    |                |                                          |
|                      |                |                                          |

D. Launch Netscape or Internet Explorer. You must use Netscape 4.0 or Internet Explorer 4.0 or higher. If you are using proxy settings, either remove the proxy settings or add the IP address of the DI-704 into the exceptions box. Type the DI-

704' s IP address (default is: *http://192.168.0.1*) in the *Location* (for Netscape) or *Address* (for IE) field and press ENTER.

- E. Key in the system password (the factory default setting is "*admin*") in the *System Password* field and click on the *Log in* button.
- F. Press the *Setup* button and the following screen will be shown.

| DEINK           | Cable/DSL Residential Gateway |
|-----------------|-------------------------------|
|                 | Setup                         |
| LAN IP Address  | 192.168.0.1                   |
| WAN Type        | Static IP Address Charge_     |
| WAN IP Address  | nonn                          |
| WAN Subort Mask | 255.255.255.0                 |
| WAN Gateway     | 0.00.0                        |
| Primary DNS     | 0000                          |
| Secondary DNS   | 0.00.0                        |
| Secondary DNS   | paan                          |

G. Press the *Change*...button, select PPPoE over Ethernet, and then press the *Save* button. The following screen will be shown.

| )-Link              | Cable/DSL Residential Gateway < |  |
|---------------------|---------------------------------|--|
| Setup               |                                 |  |
| AN IP Address       | 192.168.0.1                     |  |
| WAN Type            | PPP over Ethernet Change        |  |
| PPoE Account        |                                 |  |
| PPPoE Password      |                                 |  |
| PPFoE Service Name  | (optional)                      |  |
| Maximum Idle Time   | 300 seconds                     |  |
| Assigned IP Address | 0.00.0                          |  |

H. Key in the proper values for the setting items shown on the page. For the meaning of the items, please press the *Help* button or refer to the *User Manual – Chapter* 4.4. After all of the items are set, press the *Save* button and reboot the DI-704.

You have now configured the DI-704. Refer to the User manual to review features and operation instructions that you may need for your use.